| GMS 7 (64 bit) > 2017 State Unified Poly Hockey                                                                                                    | Bowling Finals > Advanced/custom reports (AQ Final Results (I     | ndividual)), V                                                                       |          | 000                 |          |              |       | ial Olympics Michig    |
|----------------------------------------------------------------------------------------------------|-------------------------------------------------------------------|--------------------------------------------------------------------------------------|----------|---------------------|----------|--------------|-------|------------------------|
| You are logged in as area04; change password                                                                                                    |                                                                   | <u>a babababababababababa</u>                                                        |          |                     | 0.00     |              |       | 🕝 Back                 |
| Tools                                                                                                    | Settings: Advanced/custom reports                                 | Select saved report                                                                  |          |                     |          | ×            |       |                        |
| AQ Final Results (Individual)                                                                                                    | Type of report:                                                   | Name 🔺                                                                               | Keywords | Last changed Sports | Owner    | Other        |       |                        |
| C Load settings Save settings                                                                                                    | Schedule records                                                  | <ul> <li>2017 Area 8 Track &amp; Field Delgation List 05-06-17</li> </ul>            |          | 05/06/2017          | area082  | (global te 🔺 |       |                        |
| Properties Clear settings                                                                                                    |                                                                   | <ul> <li>4-Up credentials w/events</li> </ul>                                        |          | 04/09/2010          |          | (built in)   |       |                        |
| Save as a shortcut                                                                                                    | Y Source criteria                                                 | <ul> <li>4-Up credentials w/events and schedules</li> </ul>                          |          | 04/09/2010          |          | (built-in)   |       |                        |
| Design report                                                                                                    | Start dates between:                                              | - 5160 bar code label                                                                |          | 07/22/2008          |          | (built-in)   |       |                        |
| Calculated fields                                                                                                    | ▼ and ▼                                                           | <ul> <li>5160 heat sheets</li> </ul>                                                 |          | 04/20/2010          |          | (built-in)   |       |                        |
| The second second secon | Start times between:                                              | - 5160 SNS-CC Labels                                                                 |          | 01/31/2017          |          | (global te   |       |                        |
|                                                                                                    | 00:00 🗘 and 23:59 🛟                                               | <ul> <li>5160 Wristbands Test - Rick &amp; Michelle</li> </ul>                       |          | 01/26/2017          |          | (global te   |       |                        |
| Sorting                                                                                                    | Statuses:                                                         | — 5383 "My Name Is" name tags                                                        |          | 11/19/2006          |          | (built-in)   |       |                        |
| Sort #1: Event 12 with page break                                                                                                    | Finished - in protest, Finished - official, Finished - unofficial | <ul> <li>A01 Labels for Ribbons</li> </ul>                                           |          | 05/10/2017          |          | (global te   |       | -                      |
| Sort #2: Round and uveron <u>s</u> with page bre                                                                                                    | Kinds:                                                            | <ul> <li>A8 5160 Labels for Ribbons</li> </ul>                                       |          | 04/19/2017          |          | (global te   |       |                        |
| Sort #4: Entrant name 1                                                                                                    | (no filter)                                                       | <ul> <li>A8 Swim Meet 5160 Labels for Ribbons 4 25 17</li> </ul>                     |          | 04/26/2017          |          | (global te   |       | -                      |
| Add sort                                                                                                    | Events:                                                           | — Alpha By All                                                                       |          | 01/23/2017          |          | (global te   |       |                        |
|                                                                                                    | (no filter)                                                       | — Alpha by All                                                                       |          | 10/19/2017          |          | (global te   |       | -                      |
| Output options                                                                                                    | Scratched:                                                        | — Alpha By All - Team Event                                                          |          | 10/19/2017          |          | (global te   |       |                        |
| Print to: Screen                                                                                                    | Only non-scratched                                                | — Alpha By All - Team Event                                                          |          | 03/13/2017          |          | (global te   |       | -                      |
|                                                                                                    | Full de servels solt de ser flasse                                | — Alpha By All - Team Event jms                                                      |          | 10/19/2017          |          | (global te   |       |                        |
|                                                                                                    | Exclude people with these hags:                                   | <ul> <li>Alpha by sport</li> </ul>                                                   |          | 08/16/2017          |          | (global te   |       |                        |
|                                                                                                    | Banneu, beceaseu, scacus: Applicanc, scacus: Archiveu, scacus: 1  | <ul> <li>Basic heat sheets - individual</li> </ul>                                   |          | 04/20/2010          |          | (built-in)   |       | •                      |
|                                                                                                    | Filter entrants by gender                                         | <ul> <li>Bowling Team Rosters With Alternate -JMS with Expiration Date an</li> </ul> | hu       | 10/19/2017          |          | (global te   |       |                        |
|                                                                                                    | Filter entrants by age                                            | <ul> <li>Condensed heat sheets - individual</li> </ul>                               |          | 04/20/2010          |          | (built-in)   |       |                        |
|                                                                                                    | Filter entrants by delegation                                     | <ul> <li>Credentials with events and Divisions</li> </ul>                            |          | 05/02/2017          |          | (global te   |       |                        |
|                                                                                                    | Hierarchical delegations' names                                   | - Delegation Detail                                                                  |          | 05/10/2017          | area01   | (global te   |       |                        |
|                                                                                                    | Filter entrants by role                                           | <ul> <li>Delegation Detail A6</li> </ul>                                             |          | 10/11/2017          | sager1jm | (global te   |       |                        |
|                                                                                                    | Filter entrants by scratched status                               | <ul> <li>Delegation Detail A6</li> </ul>                                             |          | 05/05/2017          | sager1jm | (global te   |       |                        |
|                                                                                                    |                                                                   | <ul> <li>Delegation detail everything - Alpha</li> </ul>                             |          | 10/19/2017          |          | (global te   | 1     | Add another filte      |
|                                                                                                    |                                                                   | <ul> <li>Delegation detail everything - Alpha</li> </ul>                             |          | 10/17/2017          |          | (global te   |       |                        |
|                                                                                                    |                                                                   | <ul> <li>Delegation detail everything - Team Sports</li> </ul>                       |          | 02/08/2017          |          | (global te   |       |                        |
|                                                                                                    |                                                                   | <ul> <li>Delegations checklist</li> </ul>                                            |          | 03/15/2010          |          | (built-in)   |       |                        |
|                                                                                                    |                                                                   | <ul> <li>Division Checklists</li> </ul>                                              |          | 04/20/2010          |          | (built-in)   |       |                        |
|                                                                                                    |                                                                   | Division Summaries                                                                   |          | 04/20/2010          |          | (built-in)   |       |                        |
|                                                                                                    |                                                                   | <ul> <li>Entrant photos</li> </ul>                                                   |          |                     |          | (built-in)   |       |                        |
|                                                                                                    |                                                                   | Event definitions                                                                    |          | 03/15/2010          |          | (built-in)   |       |                        |
|                                                                                                    |                                                                   | <ul> <li>Event entrant summaries</li> </ul>                                          |          | 03/15/2010          |          | (built-in)   |       |                        |
|                                                                                                    |                                                                   | <ul> <li>Event result report - Team Final Results by Place</li> </ul>                |          | 06/12/2017          |          | (global te   |       |                        |
|                                                                                                    |                                                                   | <ul> <li>Event result report - Individual Awards Staging Order</li> </ul>            |          | 06/12/2017          |          | (global te   |       |                        |
|                                                                                                    |                                                                   | <ul> <li>Event result report - Individual Results Place Order</li> </ul>             |          | 06/12/2017          |          | (global te   |       |                        |
|                                                                                                    |                                                                   | Event result report - Individual Results Place Order mult div per pa                 | ge       | 06/12/2017          |          | (global te   |       |                        |
|                                                                                                    |                                                                   | <ul> <li>Event result report - Team Final Results Awards Staging Order</li> </ul>    |          | 06/12/2017          |          | (global te   |       |                        |
|                                                                                                    |                                                                   | - Events checklist                                                                   |          | 03/15/2010          |          | (built-in)   |       |                        |
|                                                                                                    |                                                                   | <ul> <li>Expiring certifications</li> </ul>                                          |          | 04/25/2017          |          | (global te   |       |                        |
|                                                                                                    |                                                                   | <ul> <li>Expiring certifications A6</li> </ul>                                       |          | 03/09/2017          |          | (global te   |       |                        |
|                                                                                                    |                                                                   | <ul> <li>Expiring Certifications Report USE3/24/17</li> </ul>                        |          | 09/28/2017          | delor1ms | (global te   |       |                        |
|                                                                                                    |                                                                   | <ul> <li>Expiring certifications without locals</li> </ul>                           |          | 10/19/2017          |          | (global te 🖵 |       |                        |
|                                                                                                    |                                                                   |                                                                                      |          |                     |          | •            |       |                        |
|                                                                                                    |                                                                   | Search:                                                                              |          |                     |          |              |       |                        |
|                                                                                                    |                                                                   |                                                                                      |          |                     |          |              |       |                        |
| Halongere strengt                                                                                                    |                                                                   | Load from a file Ignore sport filters Ignore groupings                               |          |                     |          |              |       |                        |
| Minister Contraction                                                                                                    |                                                                   | Showing only sports: Bowling, Poly Hockey                                            |          | 5                   | elect    | Cancel       |       |                        |
|                                                                                                    |                                                                   |                                                                                      |          |                     |          |              |       |                        |
|                                                                                                    |                                                                   |                                                                                      |          |                     |          |              |       |                        |
|                                                                                                    |                                                                   |                                                                                      |          |                     |          |              | Print | 7                      |
|                                                                                                    |                                                                   |                                                                                      |          |                     |          |              | Dax   | -                      |
| 灯 Start 🐰 🗾 🚞 🍸                                                                                                    |                                                                   |                                                                                      |          |                     |          |              | le él | 11:19 AM<br>10/30/2017 |

When you click on "Load Settings" this "Select Saved Report" screen will appear. Chose the report you are trying to use. This screen is inside a game.

You may need to tweak your settings to reflect if you only want your delegation or a certain event.

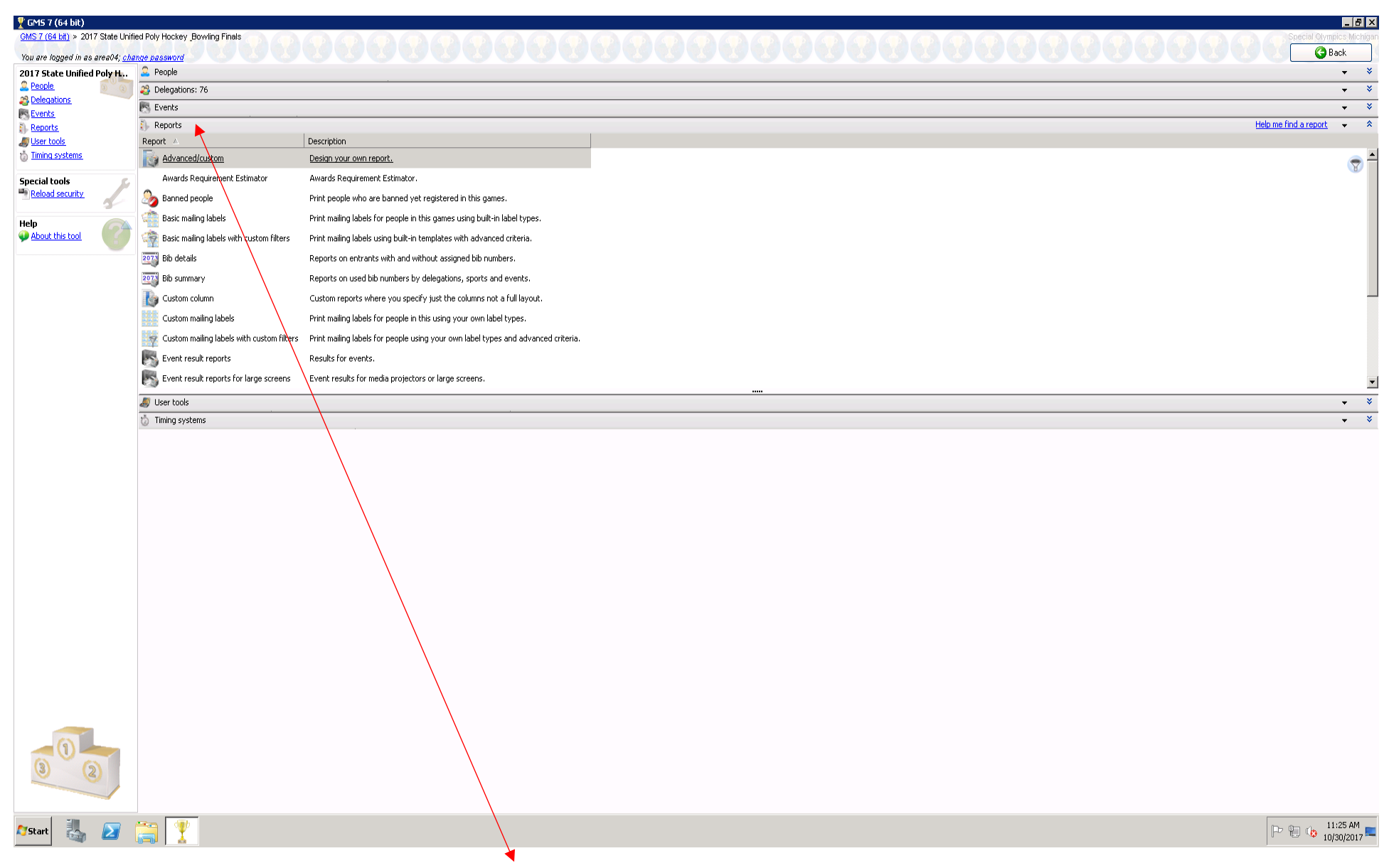

Once you are in the game, click on the tab "Report", the different options will appear.

Advanced custom will create a detailed list of athletes/partners attending the game with their event information

Summary/Crosstab is a spreadsheet report that is created to be opened in excel

| 9 GMS 7 (64 bit)                                                                              |                                          |                                                                                   |                           |
|-----------------------------------------------------------------------------------------------|------------------------------------------|-----------------------------------------------------------------------------------|---------------------------|
| GMS 7 (64 bit)                                                                                | 00000                                    |                                                                                   |                           |
| You are logged in as area04; <u>char</u>                                                      | ge password                              | <b>33583583583583583583583</b> 5835835835835835835835835835835835835835           |                           |
| GMS 7.5.8 (build #171)                                                                        | Compose 8 (106 most chorum)              |                                                                                   | - *                       |
| 🍸 About GMS 7 (64 bit) 🛛 📥                                                                    | Reports                                  |                                                                                   | Help me find a report 👻 💲 |
| Special tools                                                                                 | Report A                                 | Description                                                                       |                           |
| Reload security User preferences     Start GoToAssist     Update indices Last run: 05/31/2017 | Advanced custom                          | Design your own report.                                                           | e •                       |
|                                                                                               | asic mailing labels                      | Print mailing labels using built-in templates.                                    |                           |
|                                                                                               | asic mailing labels with custom filters  | Print mailing labels using built-in templates with advanced criteria.             |                           |
|                                                                                               | Tustom column                            | Custom reports where you specify just the columns not a full layout.              |                           |
|                                                                                               | Custom mailing labels                    | Print mailing labels for people using your own label types.                       |                           |
|                                                                                               | Custom maling labels with custom filters | Print mailing labels for people using your own label types and advanced criteria. |                           |
|                                                                                               | Part Demographics                        | Summaries of people by various attributes.                                        |                           |
|                                                                                               | Expiring certifications                  | Report on certifications expiring soon.                                           |                           |
|                                                                                               | Invalid addresses                        | People with invalid addresses.                                                    |                           |
|                                                                                               | 2 People                                 | People in the system.                                                             |                           |
|                                                                                               | Rhone list                               | Lists of people with their phone numbers.                                         |                           |
|                                                                                               | Summary/crosstab                         | Summary reports of all types, exported directly to Excel.                         | •                         |
|                                                                                               | User tools                               | un                                                                                | ▼ ¥                       |
|                                                                                               | Administrator tools                      |                                                                                   | • ¥                       |
|                                                                                               |                                          |                                                                                   |                           |
| Arstart 👢 ⊿ (                                                                                 |                                          |                                                                                   | P 🕞 🕫 11:28 AM            |
|                                                                                               | •                                        |                                                                                   |                           |

This report is outside the game when trying to gather expiring athlete information, or who is in your delegation.

## Report Tab: Load Settings